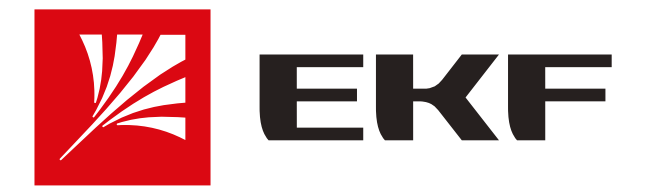

2

## Инструкция по подключению умных устройств **EKF Connect к приложению Яндекс (Алиса)**

#### • Установите приложение EKF Connect на смартфон, создайте учетную запись и подключите устройство.

• Установите приложение Умный Дом от Яндекс и войдите в учетную запись. Обратите внимание: для управления умными устройствами с помощью голосового помощника необходимо использовать тот же аккаунт Яндекса, к которому привязана умная колонка.

5

7 –

Нажмите кнопку «Привязать к Яндексу» и следуйте подсказкам из приложения. Для входа используйте логин и пароль от аккаунта в EKF Connect. 6

После авторизации аккаунта EKF Connect в приложении Умный дом от Яндекс нажмите «Обновить список устройств». Можете приступать к настройке устройств.

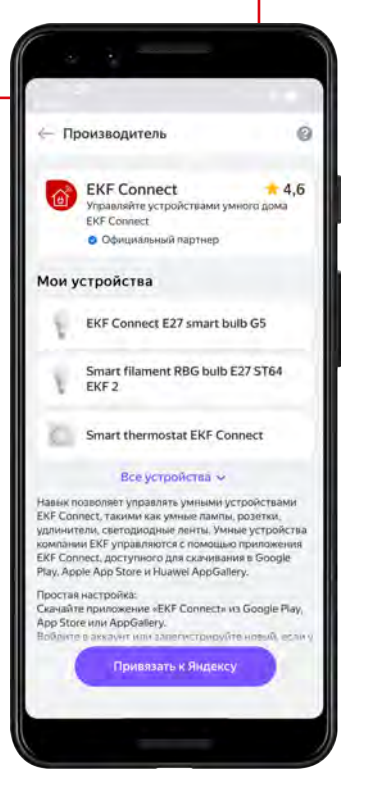

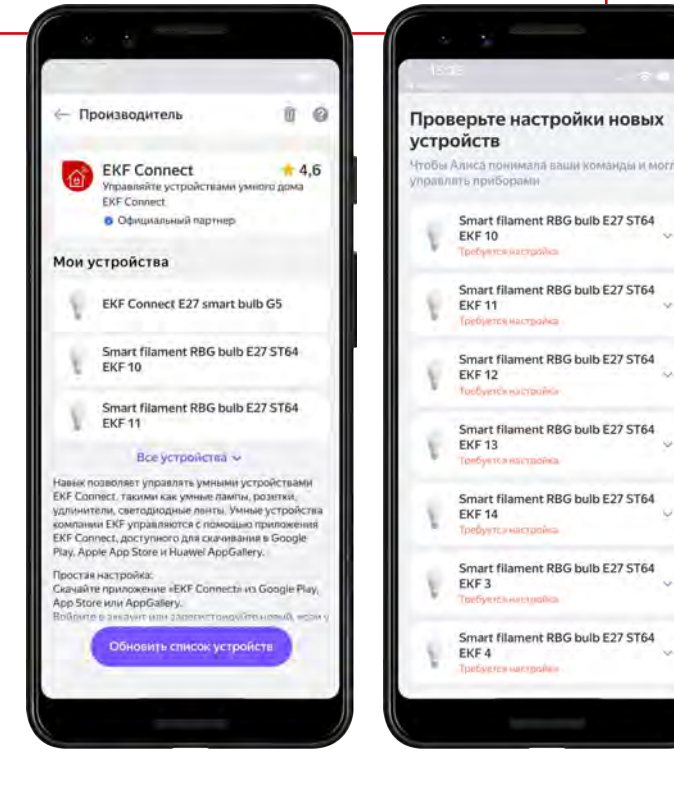

\*Если устройства умного дома уже были добавлены до этого, следуйте шагам 3, 4, 6.

### 3 На главном экране нажмите +, затем

выберите пункт «Устройства умного дома»

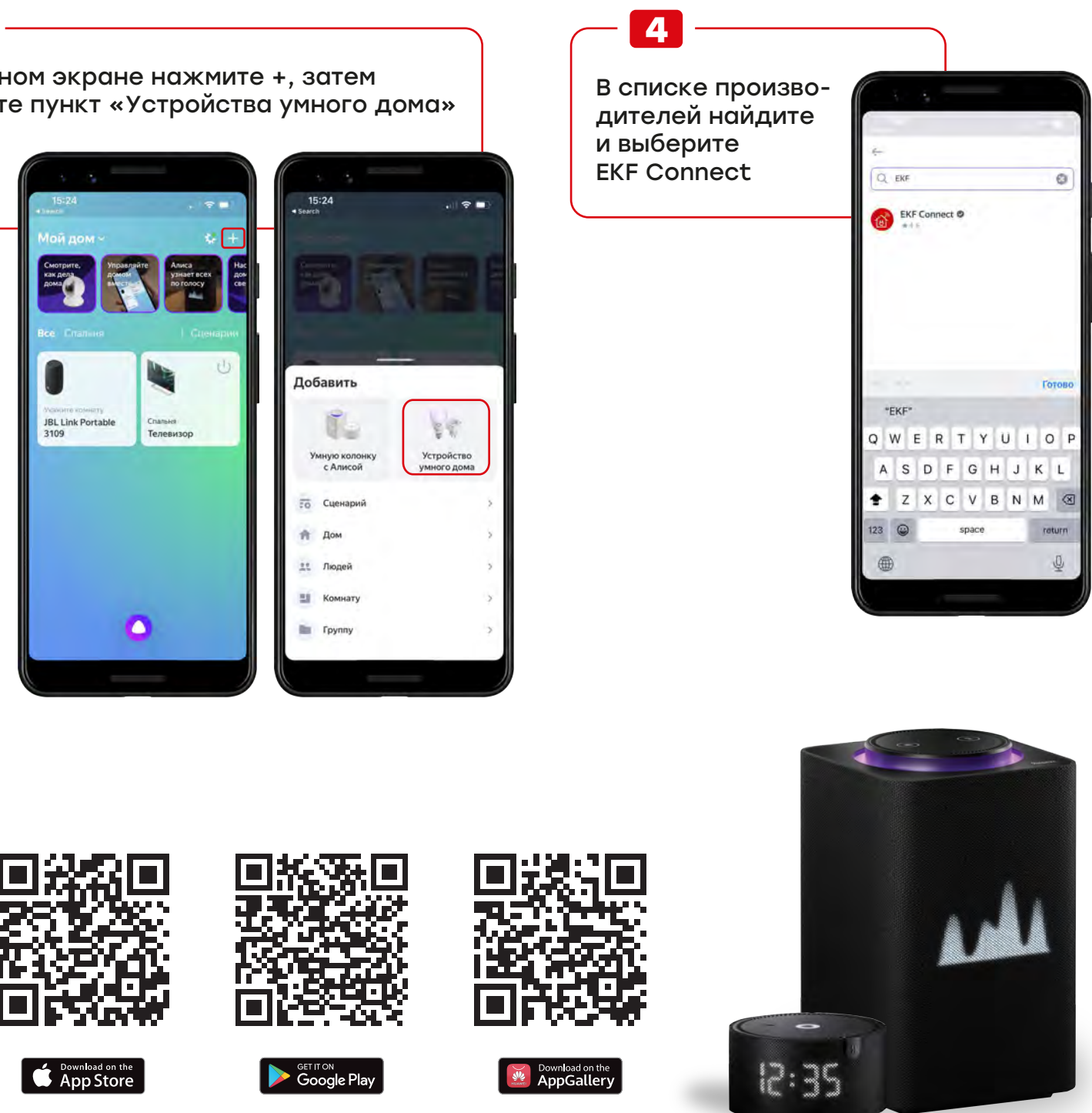

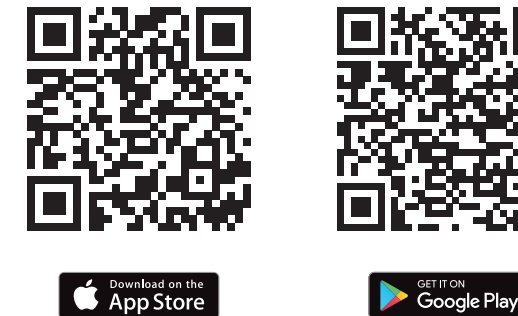

# Скачать приложение EKF Connect

### ЭЛЕКТРОРЕШЕНИЯ ДЛЯ устойчивого будущего

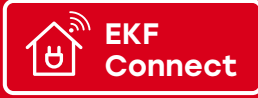